附件1

# "从业主体备案业务"线上注册办理指南

测绘单位可通过福州市不动产登记信息平台(三期)从业主体管理系统[系统登录地址: 福州市不动产登记和交易中心官网(https://bdcdj.fuzhou.gov.cn/)"办事服务"栏目中"从业主体备案业务"模块]线上注册办理。如有问题,线下联系电话: 8760-6083。

一、总体步骤

(一)测绘单位向中心申请从业主体管理员备案。

(二)从业主体管理员登录从业主体管理系统进行从业主体 首次备案和备案变更业务。

#### 二、从业主体管理员备案

测绘单位向中心申请提交从业主体管理员身份材料,系统内 管理员可设置为多人。从业主体管理员备案通过后,系统发送短 信给管理员,默认的用户名和密码均为管理员手机号码。在互联 网端可通过管理员个人"闽政通"扫码登录系统,专线网络端可 通过用户名密码登录系统。

#### 三、从业主体首次备案

(一)从业主体备案申请入口

# 1. 点击菜单栏"首页"后,点击"备案申请"。

|                | ۲    | 福州市不动                      | 产登记交易       | 平台 从业          | 主体管理         |                  | ▲ 欢迎您, □   退出                                                                                                    |      |  |
|----------------|------|----------------------------|-------------|----------------|--------------|------------------|----------------------------------------------------------------------------------------------------|------|--|
|                | 首页   | 从业主体管理员                    | 我的申请        | 从业人员           | 从业主体信用       | 人员信用             | 电子签章用印人员                                                                                                    |      |  |
|                |      |                            | (未备案) 満设置从业 | 【<br>全业管理员,后续5 | 11以通过管理员个人间政 | <b>第扫码登录进行从业</b> | 企业备案和变更等业务                                                                                                    | 物繁荣清 |  |
| 1 企业信息         |      |                            |             |                |              |                  |                                                                                                    |      |  |
| 企业类型           | 金融机  | 812                        |             |                |              | 统一社会信用代码         |                                                                                                    |      |  |
| 警查执照经警起始日(开办日) | 100  |                            |             |                |              | 营业执踪经营到期日        | and the second second sec |      |  |
| 所在行政区          |      |                            |             |                |              | 企业性质             | THE OWNER OF THE OWNER OF THE OWNER                                                                                                    |      |  |
| 法定代表人          | 1000 |                            |             |                |              | 法人证件类型           | and the                                                                                                    |      |  |
| 法人身份证号         | -    |                            |             |                |              | 成立日期             | Committee (                                                                                                    |      |  |
| 注册地址           | 100  | and the state of the state |             | 100            |              | 经营范围             | 100 C                                                                                                    |      |  |

2. 点击"备案申请"后,页面提示备案所需材料及从业人员 Excel 的模板。

|                | <b>《</b> 福 <sub>2</sub> | 从业主体备案需知<br><b>业备案和变更需要准备的</b>   | 的材料(电子证照类的材料大部分系统可以从证照库中自动到      | × a式開始的項   退出         |   |
|----------------|-------------------------|----------------------------------|----------------------------------|-----------------------|---|
|                | 800 M                   | 序号                               | 材料齿称                             | 屋西必须                  |   |
| _              |                         | 1                                | 重型性和限                            | *                     | - |
|                |                         | 2                                | 企业地入身份证                          | 2                     |   |
| 1 企业信息         |                         | 3                                | 企业展展证书                           |                       |   |
|                |                         | 4                                | 受托人募份证                           |                       |   |
| 企业美型           | 不动产用地和V                 | 5                                | 从业人员职称证明                         |                       |   |
| 常业時能対象設施日(并办日) | 2023-10-19              | 6                                | 从业人员导切证                          | *                     |   |
| Mithadd        | 191135                  | 7                                | 从业人员资源证书                         |                       |   |
| 法定代表人          |                         | 8                                | <b>委托卡</b> 书                     |                       |   |
| 这人身份证明         | 25012219910             | 9                                | 申请报告                             |                       |   |
| 11 MERCEL      | 1997010-1-50/10         | 10                               | 医量管理体系以证证书                       | 8                     |   |
|                |                         | 11                               | 到给成果及资料检查管理制度                    |                       |   |
|                |                         | 12                               | 应用品牌专用意的接权证书                     | -                     |   |
|                |                         | 13                               | 席戶面量仅器设备器全征书清单                   | <ul> <li>A</li> </ul> |   |
|                |                         | ▲ 从业人员名单Excei理解<br>注:可以下载从业人员名单E | xxxeige,事先收查描写好,在从业人员并至可以得入人员名单。 | 21 <b>2</b>           |   |

## (二)从业主体信息填写

填写从业主体的基本信息、联系方式等,可通过右上角"获取 企业工商备案信息"获取共享信息,如共享信息有误需核对修改。

|                                                                                                    |                                                                                | Ris | 从自己的管理员 | 1535-940 | <b>MO</b> AN | 80092 | 人民位用                               | 电子波集用印入员           |             |
|----------------------------------------------------------------------------------------------------|--------------------------------------------------------------------------------|-----|---------|----------|--------------|-------|------------------------------------|--------------------|-------------|
|                                                                                                    | <u> </u>                                                                       |     |         |          |              |       |                                    | -0                 | 6           |
|                                                                                                    | 基本信用                                                                           |     |         | 企业保障部    | 2.000        |       |                                    | 从业人员编定             | 10 (00 (10) |
| 机构信息                                                                                                    |                                                                                |     |         |          |              |       |                                    |                    | - WELSTON W |
| * <u>0-0</u> /\$287                                                                                                    |                                                                                |     |         |          |              |       |                                    |                    |             |
| 10080                                                                                                    | work.                                                                          |     |         |          |              |       | · #8/588                           | 10.51              |             |
| ELEVISION PORT                                                                                                    | 84.8.0                                                                         |     |         |          |              |       | @1040965                           | 19 H-10            |             |
| · 10127256-0032                                                                                                    | 1017                                                                           |     |         |          |              |       | ·IRA/CRISE:                        |                    |             |
| 18.4.3299.9922                                                                                                    | 802                                                                            |     |         |          |              |       | 18A86201                           |                    |             |
| 1.000                                                                                                    |                                                                                |     |         |          |              |       |                                    |                    |             |
| 10.000021                                                                                                    |                                                                                |     |         |          |              |       |                                    |                    |             |
| 100002                                                                                                    | 9                                                                              |     |         |          |              |       |                                    |                    |             |
| · 11952:<br>· · · · · · · · · · · · · · · · · · ·                                                                                                     | 1                                                                              |     |         |          |              |       |                                    |                    |             |
| - 119912<br>                                                                                                    | 0                                                                              |     |         |          |              |       | - 02540                            | 101                |             |
| - 100000<br>- 20000<br>- 20000<br>- 20000                                                                                                    | 1                                                                              |     |         |          |              |       | · 0.0000.                          | 9005<br>51 10 / 0  |             |
| - 1110000<br>- 1110000<br>- 2100000<br>- 2100000<br>- 210000000                                                                                                    | 1                                                                              |     |         |          |              |       | - 10.0000 -<br>- 10.0000 - 10.0000 | 904<br>0 4 4 5     |             |
| - 110000<br>- 110000<br>- 110000<br>- 110000<br>- 110000<br>- 1100000<br>- 1100000<br>- 1100000<br>- 1100000<br>- 1100000                                                                                                    | 1                                                                              |     |         |          |              |       | · 2010401-<br>• 201012038-         | 4005<br>0 H H D    |             |
| - 100000<br>- 000000<br>- 000000<br>- 0000000<br>- 0000000<br>- 0000000<br>- 000000<br>- 000000<br>- 000000<br>- 000000                                                                                                    | 1<br>日 年 市 日<br>田 年 和 訳 和 人 3                                                  |     |         |          |              |       | - 2000)<br>- 200223                | 8045<br>(0 to 6 1) |             |
| - 100000<br>- 20000<br>- 20000<br>- 20000<br>- 20000<br>- 20000<br>- 2000<br>- 2000                                                                                                    | 1<br>1<br>1<br>1<br>1<br>1<br>1<br>1                                           |     |         |          |              |       | • 2000.                            | Aus<br>(0 + 11 2   |             |
| - 2000)<br>- 2000<br>- 2000<br>- 200<br>- 2000<br>- 2000<br>- | 1<br>11<br>11<br>11<br>11<br>11<br>11<br>11<br>11<br>11<br>11<br>11<br>11<br>1 |     |         |          |              |       | - 10790<br>- 10702238<br>- 206/25  | A00<br>10 M // 2   |             |

#### (三)从业人员设置

测绘单位可根据工作人员的相应业务权限进行配置。从业人员设置需填写人员基本信息,可通过手动输入或 Excel 导入的方式。

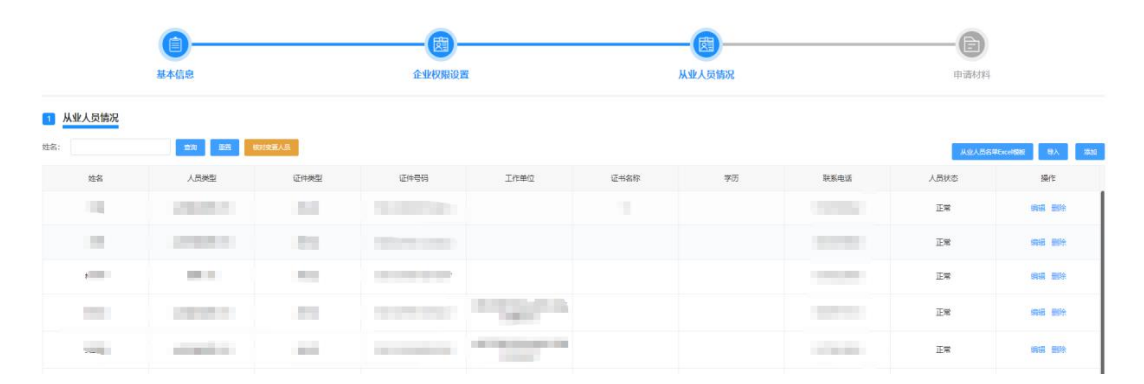

#### (四)从业主体备案申请材料

测绘单位根据系统提示,线上提交各项从业主体备案申请材料。可自动获取的电子证照无需上传,无法自动获取的电子证照 选择人工上传,营业执照需选择现势营业执照。

|      | 首页 从     | 、业主体管理员 我的 | 绅请 从业人员 | 从业主体信用           | 从业人员信用 | 电子签章用印人员 |         |           |
|------|----------|------------|---------|------------------|--------|----------|---------|-----------|
|      | <b>A</b> |            |         |                  |        |          |         | B         |
|      | 基本信息     |            | 企业权限设置  |                  | 从业人员情  | 況        |         | 申请材料      |
| 申请材料 |          |            |         |                  |        |          |         |           |
| 序号   | 收件材料     | 4          | 电子证     | <sup>探共事情况</sup> | 是否必须   | 上传情况     | 操作      | 香注        |
| 1    | 营业执用     | 9          |         | 无                | 是      | $\odot$  |         |           |
| 2    | 企业法人募    | 份证         |         | 无                | 是      | $\odot$  | 51A ±*  |           |
| 3    | 中请报告     | Ŧ          |         | 无                | 是      | $\odot$  | 17.2 LW | 下载电子版盖章上传 |
| 4    | 从业人员身份   | æ.         |         | 无                | 是      | $\odot$  | 815 L#  |           |
| 5    | 从业人员导份证  | E          |         | 无                | 是      | $\odot$  | 812 Ett |           |
| 6    | 从业人员身份证  | E          |         | 无                | 是      | $\odot$  | 81A 14  |           |
|      |          |            |         |                  |        | 0        |         |           |

#### (五)从业主体备案申请提交

根据测绘单位选择是否使用电子签章的情况,可选择两种申请提交方式。

1. 暂不使用电子签章的测绘单位申请提交方式

在"是否采用电子签章"的申请环节中选择"否"后,上传 从业主体申请报告。可点击"查看委托书和申请报告"下载模板, 线下填写并盖章后上传系统。

2. 使用电子签章的测绘单位申请提交方式

(1)点击"查看委托书和申请报告",生成电子档从业主体申请报告,点击"确认申报"可发起电子签章。

|        |      | 申请报      | 告       |            |
|--------|------|----------|---------|------------|
| 福州市    | 下不动产 | 登记和交易中心: |         |            |
| 4      | 成公司因 | 不动产网上业券办 | 理需要,现向贵 | 中心申请办      |
| 理从上    | 上主体备 | 案(変更)及权限 | 师定手续,请子 | 以支持!       |
|        | 2限开通 | 人员具体如下:  |         |            |
|        |      |          |         |            |
| 人员类型   | 姓名   | 证件号码     | 子企业名称   | 联系电话       |
| 激费人员   | 1941 |          |         | installa.  |
| 查询人员   | 1000 |          |         | (mention)) |
| 业务申请人员 | -    |          |         | 1.000      |
|        | 2000 |          |         |            |

(2)在"发起电子签章"对话框中填写电子签章平台注册

企业用章人员的信息,点击"发送短信"。

(3)从业主体用章人员在接收到签约信息后,点击短信链接进入签署页面,按电子签章平台指引完成签字。

(4) 用户可在"我的申请"菜单栏中查看申请的案件,点击"签名情况"查看进度。

| 首页           | 从业企业管理员    | 服納申請 | - AMIR A | NAME I SUMM         | 曲7答章用印人员 | 抵押百姓权限申请                              |
|--------------|------------|------|----------|---------------------|----------|---------------------------------------|
|              |            |      | 签名情况     |                     | ×        | ····································· |
| 916C         | <u>0</u> 9 | 美型   | 姓名       | 医约时间                | 伏西       | . an                                  |
| W10323000005 | 570 秋业主    | 体質能  | 100      | 2023-07-17 16:42:22 | 建交       | NG BANK PE                            |
|              |            |      | 1000     | 2023-07-17 16:36:33 |          | 1                                     |
|              |            |      |          | <b>a</b> ± (#1      | . /      | 16 ( 1 ) <u>82  </u> β                |
|              |            |      |          |                     | - 1      |                                       |
|              |            |      |          |                     |          |                                       |
|              |            |      |          |                     |          |                                       |

(六)从业主体备案申请撤回

在备案申请没被系统签收时,可在"我的申请"页面点击"撤 回",即可回退到临时保存状态。

| î              | i页 从业主体管理员 | 我的申请 从业人员 | 从业主体信用 人员信用 | 电子签章用印人员 |                                          |
|----------------|------------|-----------|-------------|----------|------------------------------------------|
|                |            |           |             |          |                                          |
| 申请号            | 业务类型       | 申请企业      | 申请时         | 同 状态     | 、 所有人並于元00日等限內利效因因1%,制制例以且有較新的並至过度<br>操作 |
| W3032300000760 | 从业主体备案     |           |             | 未退交      |                                          |
|                |            |           |             |          |                                          |

### 四、从业主体备案变更

从业主体首次备案完成后,如测绘单位的单位法人证书或企 业法人营业执照、测绘资质证书、从业人员个人身份信息和测绘 作业证书等各项备案材料发生变更时,可发起从业主体备案变更 业务。

(一) 变更入口

选择"变更申请"入口。

| r i i i i i i i i i i i i i i i i i i i | 100  | 从业主体管理员 | 我的申请 | 从业人员 | 从业主体信用 | 人员信用      | 电子签章用印人员                                                                                                    |        |
|-----------------------------------------|------|---------|------|------|--------|-----------|----------------------------------------------------------------------------------------------------|--------|
|                                         |      |         |      | 1000 | (正邪)   |           |                                                                                                    | 330465 |
| 1 企业信息                                  |      |         |      |      |        |           |                                                                                                    |        |
| 金小菜類                                    | 金融   | ft.#4   |      |      |        | 统一社会信用代码  |                                                                                                    |        |
| 营业执照经营起始日(开办日)                          | 2023 | -09-20  |      |      |        | 营业执照经营到期日 |                                                                                                    |        |
| 用在行政区                                   | -    |         |      |      |        | 企业性质      |                                                                                                    |        |
| 法定代表人                                   |      | 6       |      |      |        | 法人证件类型    | And a second second sec |        |
| 法人身份证号                                  |      |         |      |      |        | 成立日期      |                                                                                                    |        |
| 注册地址                                    |      |         |      |      |        | 经营范围      | 1. A.                                                                                                    |        |

## (二) 变更类型选择

进入系统申请环节需填写变更的类型,参照从业主体首次备案工作流程,线上提交相应的变更材料即可完成办理。

| * 小小田市                                     | 0.00.2.6.1.00.0000 |
|--------------------------------------------|--------------------|
| 基本可能的面目:<br>本示示意志:<br>、<br>、<br>、<br>本示记述: | : 22000            |
| 企业地型:<br>蜀业执照到期日:                          | : sharing          |
| 雪业执照到期日:                                   |                    |
|                                            |                    |
| * \$2:01109#\$2:                           | : 30.00.65.3k      |
| *法人证仲美型:                                   | : 身份证              |
| 抵押系纳权限:                                    | : 網边那              |
|                                            |                    |
|                                            |                    |
|                                            | * 法人证仲美型           |

## 五、其他

(一)从业人员

从业主体备案通过后,可对备案过的人员进行查看。

|      | 首页   | 从业主体管理员 | 我的申请 | 从业人员 | 从业主体信用 人员信用 | 用 电子签章用印 | 人员   |      |            |
|------|------|---------|------|------|-------------|----------|------|------|------------|
|      |      |         | L    |      |             |          |      |      | 98         |
| 姓名   | 人员类型 | 证件类型    | 证件号码 | 工作单位 | 证书名称        | 学历       | 联系电话 | 人员状态 | 操作         |
| 100  |      |         |      |      |             |          |      | 正常   | MAN BARDER |
|      |      |         |      |      |             |          |      | 正常   | 编辑 获取账户    |
| 1000 | - N  | 100     |      |      | 100         | -        |      | 正常   | 编辑 获取账户    |
| 8    | 14   | 4000    |      |      |             |          | -    | 正常   | 编辑 获取36户   |

### (二)从业主体信用

可查看从业主体信用的加减分情况。

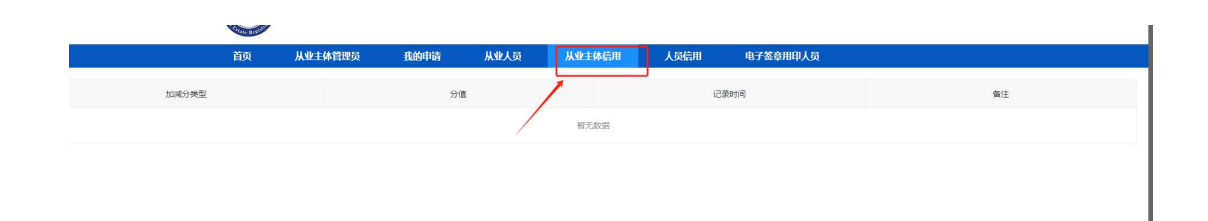

(三)从业人员信用

人员信用可查看人员信用的加减分情况。

| 首页   | 从业主体管理员 | 我的申请 | 从业人员 | 从业主体信用 | 从业人员信用 | 电子签章用印人员 |    |
|------|---------|------|------|--------|--------|----------|----|
| 人员姓名 | 加减分     | 类型   |      | 32     |        | 记录时间     | 备注 |
|      | bu5     | ł    | /    | 6      |        | 10000    | 10 |